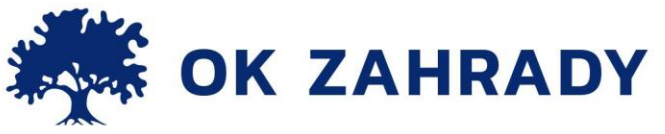

# PROHLÍŽENÍ PROJEKTU

Na adrese: <u>http://www.sadovnicka-projekce.cz/download/SpwViewInst.exe</u> si stáhněte *Prohlížeč projektů- SpwView* a nainstalujte jej. V nově vytvořeném programu otevřete projekt s příponou .prj a dále postupujte dle níže uvedeného návodu.

# <u>PŮDORYS</u>

## Identifikace rostlin

Klepněte na rostlinu pravým tlačítkem myši, rostlina se automaticky označí červeně.
V levém dolním rohu okna je pak možné si přečíst její latinský název a předpokládaný věk vysazované rostliny.

 Pokud na rostlinu klepnete znovu, zobrazí se okno s podrobnějšími informacemi, tj. latinským a českým názvem rostliny a předpokládaným věkem a výškou vysazované rostliny. Změníte-li v příslušné kolonce věk rostliny, zjistíte, jak se změní její výška. Toto okno zavřete pomocí křížku pro zavření.

### Identifikace objektů

Klepněte na daný tvar pravým tlačítkem myši, objekt se automaticky označí červeně.
V levém dolním rohu je pak možné si přečíst, o jaký objekt se jedná (např. stavbu, zpevněnou plochu) a jaké jsou parametry objektu.

Následující funkce lze používat pouze v případě, že v půdorysu není žádný objekt vybrán jako aktivní, tzn. prvek není označen červeně.

(Pokud nechcete, aby byl daný prvek označen, klepněte pravým tlačítkem myši na jakékoliv místo na černé ploše.)

### Zvětšování výřezu

- V horním panelu s ikonami si klepnutím aktivujte ikonu Zvětšit zobrazení
- Točte posuvným kolečkem na myši směrem dopředu, tj. od sebe.
- Stiskněte klávesu Home.

# Zmenšování výřezu

- V horním panelu s ikonami si klepnutím aktivujte ikonu Zmenšit zobrazení
- Točte posuvným kolečkem na myši směrem dozadu, tj. k sobě.
- Stiskněte klávesu End.

# Posun zobrazení

- V horním panelu s ikonami si klepnutím aktivujte ikonu *Posun zobrazení* . Stiskněte levé tlačítko myši. Na obrazovce se objeví šipka, v jejímž směru se po dokončení tahu myší obsah okna posune.

- Použijte lišty na spodním a pravém okraji okna.
- Použijte kurzorové šipky.

+420 495 490 047
info@okzahrady.cz

Jos. Jungmanna 1735, 504 01 Nový Bydžov IČ: 28768655 | DIČ: CZ28768655 www.okzahrady.cz eshop.okzahrady.cz

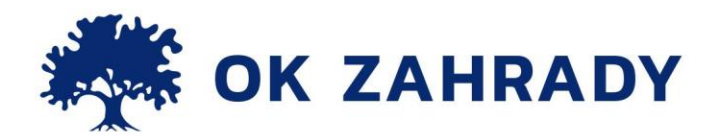

## Měření vzdáleností

- V horním panelu s ikonami si klepnutím aktivujte ikonu *Rychlé měření vzdáleností* stiskněte levé tlačítko myši a posunujte kurzorem požadovaným směrem. Na obrazovce se objeví měřítko značící délku v metrech a plocha rovnoběžníku, vyznačená čárkovanou čarou a udaná v metrech čtverečních.

## PROSTOROVÉ ZOBRAZENÍ

- V nabídce Zobrazení vyberte možnost Nové okno s axonometrií nebo Nové okno s perspektivou.

- Stiskněte tlačítko 3D v pravé části okna.

Axonometrie – zobrazí výsadby při pohledu shora, – vytváří dojem pohledu na zahradu z letadla. Perspektiva – umožňuje pohled pozorovatele přímo do výsadby, – vytváří dojem procházky po zahradě.

# AXONOMETRIE

## Zvětšování výřezu

- V horním panelu s ikonami si klepnutím aktivujte ikonu Zvětšit měřítko dle výřezu
Stisknutím levého tlačítka myši zvětšíte libovolnou část výřezu na celou plochu okna.
- V horním panelu s ikonami si klepnutím aktivujte ikonu Zvětšit zobrazení.

- Točte posuvným kolečkem na myši směrem dopředu, tj. od sebe.
- Stiskněte klávesu Home.

# Zmenšování výřezu

- V horním panelu s ikonami si klepnutím aktivujte ikonu Zmenšit zobrazení 🎽
- Točte posuvným kolečkem na myši směrem dozadu, tj. k sobě.
- Stiskněte klávesu End.

### Posun zobrazení

- V horním panelu s ikonami si klepnutím aktivujte ikonu *Posun zobrazení* <sup>22</sup>. Stiskněte levé tlačítko myši. Na obrazovce se objeví šipka, v jejímž směru se po dokončení tahu myší obsah okna posune.

- Použijte lišty na spodním a pravém okraji okna.
- Použijte kurzorové šipky.

# Změna nadhledu

- Stiskněte pravé tlačítko myši a pohybujte kurzorem nahoru nebo dolů.
- Stiskněte klávesu PgUp nebo PgDn.

Jos. Jungmanna 1735, 504 01 Nový Bydžov IČ: 28768655 | DIČ: CZ28768655

www.okzahrady.cz eshop.okzahrady.cz

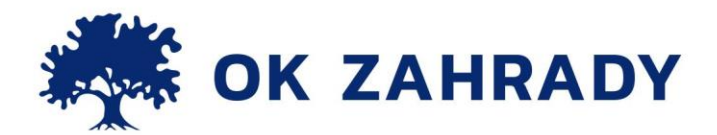

## Otáčení výsadby

- Stiskněte pravé tlačítko myši a pohybujte kurzorem do stran.
- Stiskněte klávesu Ctrl a současně s ní kurzorové šipky do požadovaných stran.

## Ukázka proměnlivosti zahrady v průběhu roku a letech růstu

V dolní části obrazovky klepněte na ikonu 20 let nebo červen (popř. jiný požadovaný měsíc). Zobrazí se tabulka Nastavení parametrů projektu. V ní lze nastavit zobrazení zahrady v jednotlivých měsících a letech růstu. Po zadání parametrů stiskněte tlačítko OK.

PERSPEKTIVA

### Pohyb vpřed/vzad

- Točte posuvným kolečkem na myši.
- Použijte kurzorové šipky.

#### Pohyb do stran

- Stiskněte levé tlačítko myši, na obrazovce se objeví kruh. Pohybem myší do stran se lze otáčet požadovaným směrem.

- Použijte kurzorové šipky.

- Stiskněte klávesu Ctrl a současně s ní kurzorové šipky do stran. Tímto způsobem je možné se otáčet kolem dokola.

### Pohyb nahoru/dolů

- Stiskněte pravé tlačítko myši, na obrazovce se objeví šipka. Pohybem myší nahoru nebo dolů měníte pohled v perspektivě.

### Ukázka proměnlivosti zahrady v průběhu roku a letech růstu

V dolní části obrazovky klepněte na ikonu 20 let nebo červen (popř. jiný požadovaný měsíc). Zobrazí se tabulka Nastavení parametrů projektu. V ní lze nastavit zobrazení zahrady v jednotlivých měsících a letech růstu. Po zadání parametrů stiskněte tlačítko OK.

Pro návrat zpět do půdorysného zobrazení postupujte následovně:

- Vypněte okno s prostorovým zobrazením pomocí křížku pro zavření.
- Stiskněte přeškrtnuté tlačítko 3D v pravé části obrazovky.
- V nabídce Okno zvolte možnost půdorys.

Z prohlížeče NELZE TISKNOUT!

+420 495 490 047
info@okzahrady.cz

Jos. Jungmanna 1735, 504 01 Nový Bydžov IČ: 28768655 | DIČ: CZ28768655 www.okzahrady.cz eshop.okzahrady.cz